# Creating a Linport BTS Builder and Polling Account

## **BY JASON HOUSLEY**

# Go to the BTS Builder Home Page http://btsbuilder.linport.org/

|                                                                     | <b>L</b> / /       | <b>—</b> | 01                   |                                |
|---------------------------------------------------------------------|--------------------|----------|----------------------|--------------------------------|
|                                                                     |                    |          |                      |                                |
| 🅘 Home   Linport - Mozilla Firefox                                  |                    |          |                      |                                |
| <u>File Edit View History B</u> ookmarks <u>T</u> ools <u>H</u> elp |                    |          |                      |                                |
| C X 🔬 http://btsbuilder.linport.org/                                | ,                  |          | 😭 👻 🚼 🔪 google fight | ۹ 🌚 ۹ 🔊                        |
| Tribble: ctt/fr × 🔛 Linport Wiki                                    | × 🔢 Home   Linport | ×        |                      |                                |
| Linport Project                                                     |                    |          | Please login to ad   | ccess your user account: login |

Home

#### **BTS Builder Home**

Welcome to the Linport Project Bilingual Translation project with Specifications (BTS) builder. Using this website you can create BTS instances and Structured Translation Specifications (STS) using your web browser. However, in order to take advantage of the full functionality of this website (including saving STS as models for future projects) you will need to create a free user account. User accounts are currently available only for members of the Linport mailing list, which is also free to join. If you are a member of the mailing list or already have an account, you can login below.

This site is under active development. For more information about the Linport Project go to Linport.org.

#### Tools

- <u>Create BTS</u> -- You can create a new BTS instance here. This process involves providing a name for your BTS, creating Structured Translation Specifications (STS), and adding relevant content files and metadata. Your BTS will be available for immediate download, but you will not be able to save your STS. Please obtain a user account in order to save STS data (see login below).
- <u>Create STS only</u> -- You can create Structured Translation Specifications (STS) here. Currently STS are only available for download as XML, but you can save, view, and reuse STS if you obtain a user account (see login below).
- Login -- After joining the Linport mailing list you can use this link to create a user account and login for full functionality.

Thank you for using the Linport Project BTS Builder.

| Click "Log                      | in" under Tools to go<br>instructions for cre | o to the login page<br>eating a new user. | e. Follow the |
|---------------------------------|-----------------------------------------------|-------------------------------------------|---------------|
|                                 |                                               | )                                         |               |
|                                 |                                               |                                           |               |
| 🥹   Linport - Mozilla Firefox   |                                               |                                           |               |
| <u>File Edit View History B</u> | ookmarks <u>T</u> ools <u>H</u> elp           |                                           |               |
| 🔇 💽 - C 🗙 🖞                     | http://btsbuilder.linport.org/login/          |                                           |               |
| Tribble: ctt/fr                 | × 🔛 Linport Wiki                              | × 🔛   Linport                             | × +           |
| Linport Pro                     | ject                                          |                                           |               |
| Home                            |                                               |                                           |               |
| Username                        |                                               |                                           |               |
| Password                        |                                               |                                           |               |
| login                           |                                               |                                           |               |

If you are using the site for the first time, click here to create a new user. After which you will be able to login using the above form.

If you have forgotten your password, you can recover it here.

| Fill in all fields and click "Create User." Remember, please use<br>vour Linportmail email address as your username. |                                  |                                                                  |  |  |
|----------------------------------------------------------------------------------------------------|----------------------------------|------------------------------------------------------------------|--|--|
|                                                                                                    | r                                |                                                                  |  |  |
| 🥹   Linport - Mozilla Fire                                                                                           | fox                              |                                                                  |  |  |
| <u>File Edit V</u> iew Hi <u>s</u> tory <u>B</u> ookmarks <u>T</u> ools <u>H</u> elp                                 |                                  |                                                                  |  |  |
| C X I I http://btsbuilder.linport.org/create/user/?next=                                                             |                                  |                                                                  |  |  |
| Tribble: ctt/fr                                                                                                    | × 🛄 Linport Wiki × 🛄   Linport 🗙 |                                                                  |  |  |
| Linport P<br>Home                                                                                                    | roject                           |                                                                  |  |  |
| Username                                                                                                    | houslevik@gmail.com              | Note: your username should match your Linportmail email address. |  |  |
| Password                                                                                                    | •••••                            | , , <b>,</b>                                                     |  |  |
|                                                                                                    | •••••                            |                                                                  |  |  |
| First name:                                                                                                    | Jason                            |                                                                  |  |  |
| Last name:                                                                                                    | Housley                          |                                                                  |  |  |
| Create User                                                                                                    |                                  |                                                                  |  |  |

| Now click "Login" on the BTS Home Page to access your                                             | user                         |
|---------------------------------------------------------------------------------------------------|------------------------------|
| account page.                                                                                     |                              |
|                                                                                                   |                              |
| Home   Linport - Mozilla Firefox                                                                  |                              |
| <u>File Edit V</u> iew Hi <u>s</u> tory <u>B</u> ookmarks <u>T</u> ools <u>H</u> elp              |                              |
| C X 🟠 🛄 http://btsbuilder.linport.org/                                                            | 곋 🚇 🥶                        |
| O Tribble: ctt/fr       ×       III Linport Wiki       ×       III Home   Linport       ×       ÷ |                              |
| Please login to access your                                                                       | r user account: <u>login</u> |

Home

### **BTS Builder Home**

Welcome to the Linport Project Bilingual Translation project with Specifications (BTS) builder. Using this website you can create BTS instances and Structured Translation Specifications (STS) using your web browser. However, in order to take advantage of the full functionality of this website (including saving STS as models for future projects) you will need to create a free user account. User accounts are currently available only for members of the Linport mailing list, which is also free to join. If you are a member of the mailing list or already have an account, you can login below.

This site is under active development. For more information about the Linport Project go to Linport.org.

#### Tools

- <u>Create BTS</u> -- You can create a new BTS instance here. This process involves providing a name for your BTS, creating Structured Translation Specifications (STS), and adding relevant content files and metadata. Your BTS will be available for immediate download, but you will not be able to save your STS. Please obtain a user account in order to save STS data (see login below).
- <u>Create STS only</u> -- You can create Structured Translation Specifications (STS) here. Currently STS are only available for download as XML, but you can save, view, and reuse STS if you obtain a user account (see login below).
- Login -- After joining the Linport mailing list you can use this link to create a user account and login for full functionality.

Thank you for using the Linport Project BTS Builder.

| After logging in you will see your user page, from which you can create a BTS or STS data as well as access any STS you have already created.                                                                                                    |  |  |  |
|----------------------------------------------------------------------------------------------------|--|--|--|
| 2) User Page L Linport - Mozilla Firefox                                                                                                    |  |  |  |
| File Edit View Higtory Bookmarks Tools Help         Image: Comparing the state of the state of the state |  |  |  |
| Linport Project     Welcome, housleyjk@gmail.com                                                                                                    |  |  |  |
| Home<br>BTS Builder User Page                                                                                                    |  |  |  |
| Welcome Jason Housley! Tools                                                                                                    |  |  |  |
| <ul> <li><u>Create BTS</u> You can create a new BTS instance here. This process involves providing a name for your BTS, creating Structured Translation Specifications (STS), and adding relevant content files and metadata. Your BTS will be available for immediate download, and you can save your STS data for use in future projects.</li> <li><u>Create STS</u> You can create Structured Translation Specifications (STS) here. You can then view, edit, and download STS from this page. Currently only XML downloads are supported for STS data.</li> </ul>                                                                                                    |  |  |  |
| Other Links                                                                                                    |  |  |  |
| Linport Home     Linport Polls Index     Linport mailing list                                                                                                    |  |  |  |
| Saved STS Data                                                                                                    |  |  |  |
| Telharmonium-example <u>View</u> <u>Edit</u> <u>Delete</u> <u>Download</u> <u>Create BTS from STSS</u>                                                                                                    |  |  |  |